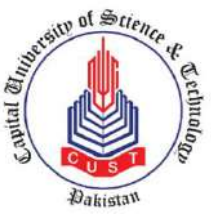

**Capital University of Science and Technology** 

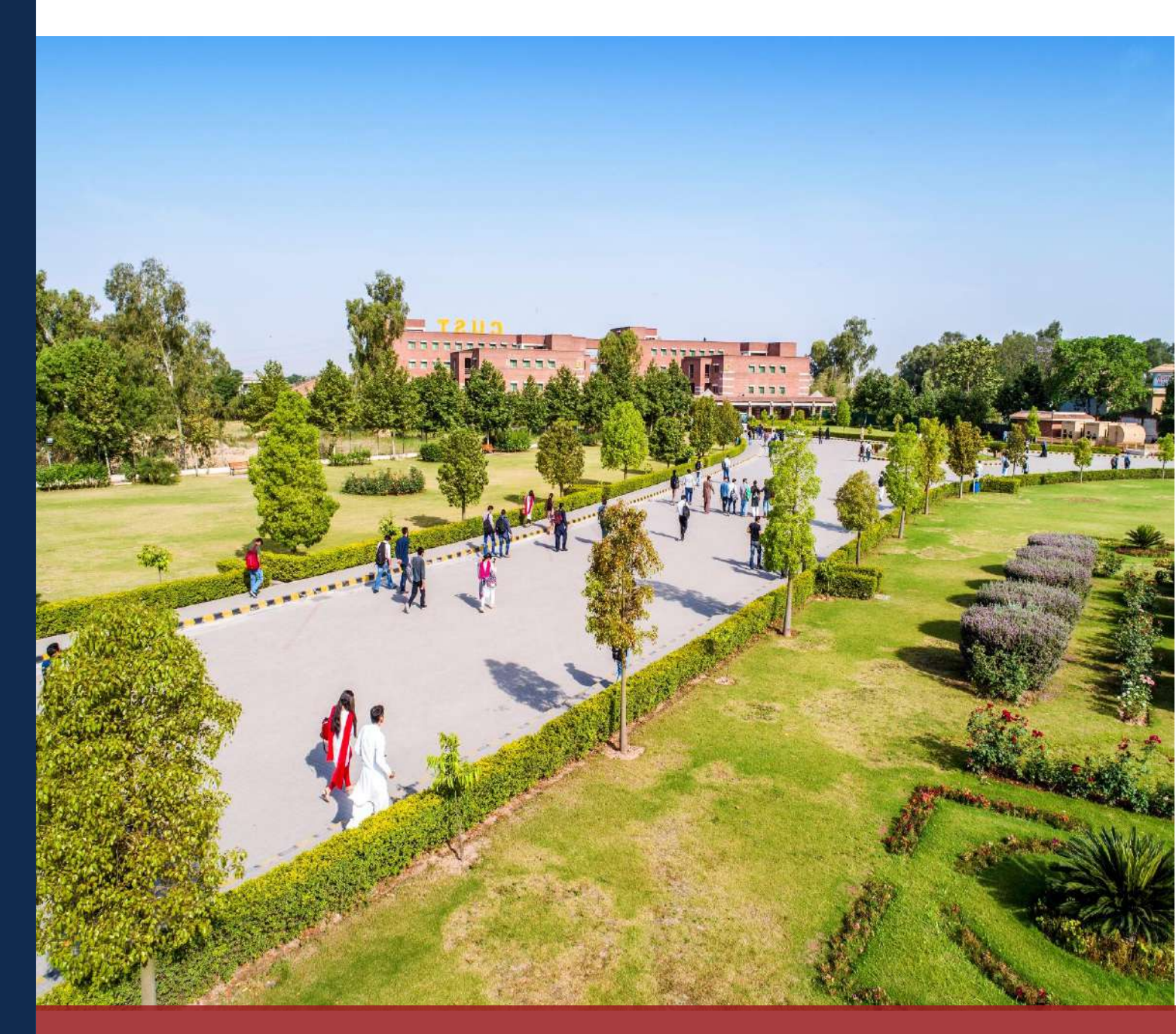

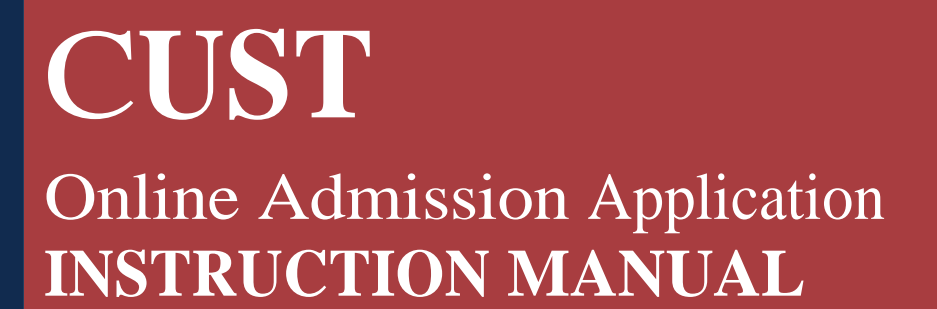

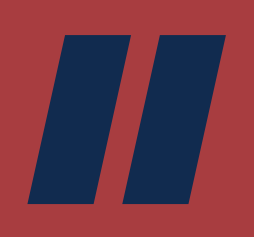

## Step (1/4):

• Go to admissions.cust.edu.pk

### Step (2/4):

• Click **Create Account** to register, & enter basic information to access the online admission application.

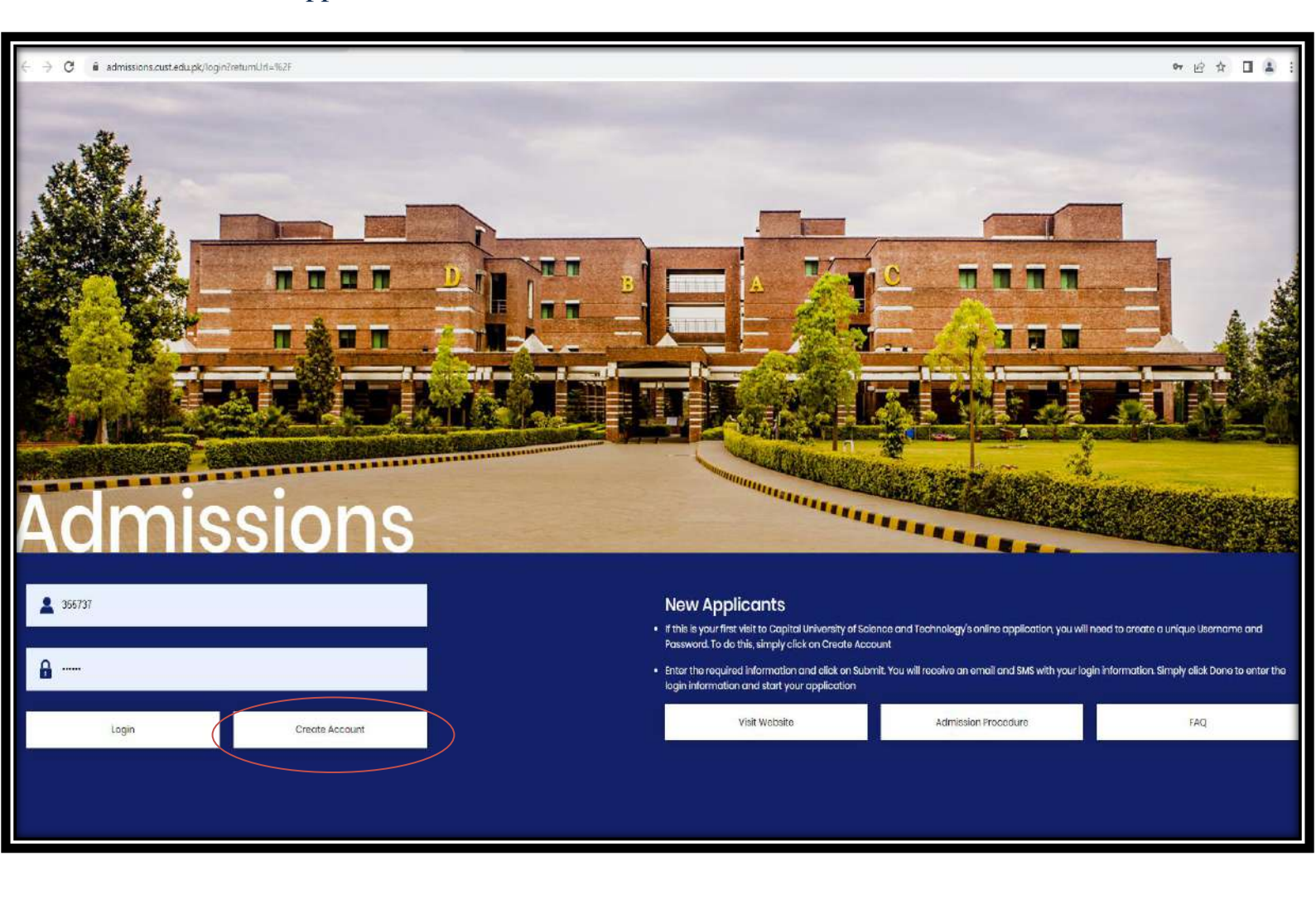

PAGE

#### Step (3/4):

#### Fill the Sign-Up form

Note: All the blank fields with an asterisk sign (\*) must be filled with accurate information.

- **Name:** The name MUST be written as per your educational credentials. Once you have made the account, you will not be able to edit or change the name.
- **Mobile No:** You must provide your correct contact number as you will be contacted on this number throughout the admission process.
- **E-Mail:** You must provide your correct and active email address as login and password will be sent to your email address.
- **CNIC:** Write down your National Identity Card Number/B Form No.

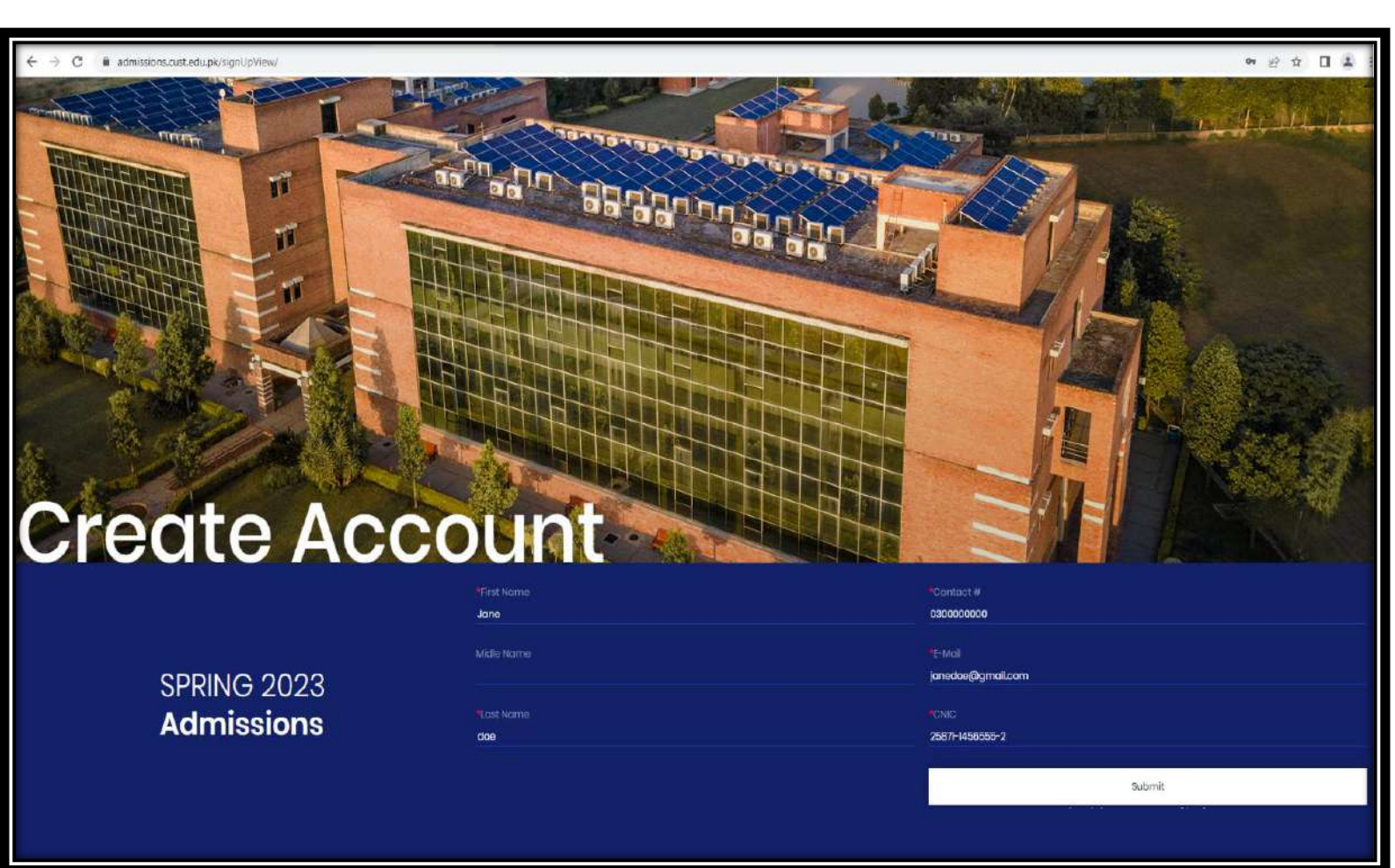

#### **Step (4/4):**

• Press the **Submit** button, and you will be registered for the account. After successfully signing-up, an email will be sent to your email address (provided by you at the time of sign-up). The email will have the User Name and Password for the online application.

Below is the sample of the sign-up email:

| Welcome to Capital University 🛛 🕙 🗸                                                                                                    | €, –      |
|----------------------------------------------------------------------------------------------------|-----------|
| Dear JANE DOE,<br>Thank you for your interest in Capital University of Science and Technology. You have successfully created your online account. Please go to <u>admissions.cust.edu.pk</u> and enter the following use<br>and password to log-in to your online account; | mame      |
| Username:358360<br>Password:KM10MA                                                                                                    |           |
| After form completion and final submission, the button for challan of processing fee of Rs 1500/- will become active. Please download the challan, take a print out and pay at the nearest brance<br>Bank of Punjab or through any of the online payment options.          | :h of the |
| In case you need help at any point, please call our helpline at 051-111-555-666 for assistance.                                                                                                    |           |
| Good Luck!<br>Admission Office<br>Capital University of Science and Technology<br>Islamabad Expressway, Kahuta Road, Zone-V Islamabad.<br>051 111 555 666 (9:00 am to 5:00 pm)<br>admissions@cust.edu.pk                                                                   |           |

PAGE

# **Online Admission Application**

Please follow the **following steps** to fill out your online admission application of CUST:

#### Step 1:

• Go to admissions.cust.edu.pk

#### Step 2:

- Enter the details (provided to you via email). Enter **Username** in the first tab and **Password** in the second tab
- Press the **Login** button.

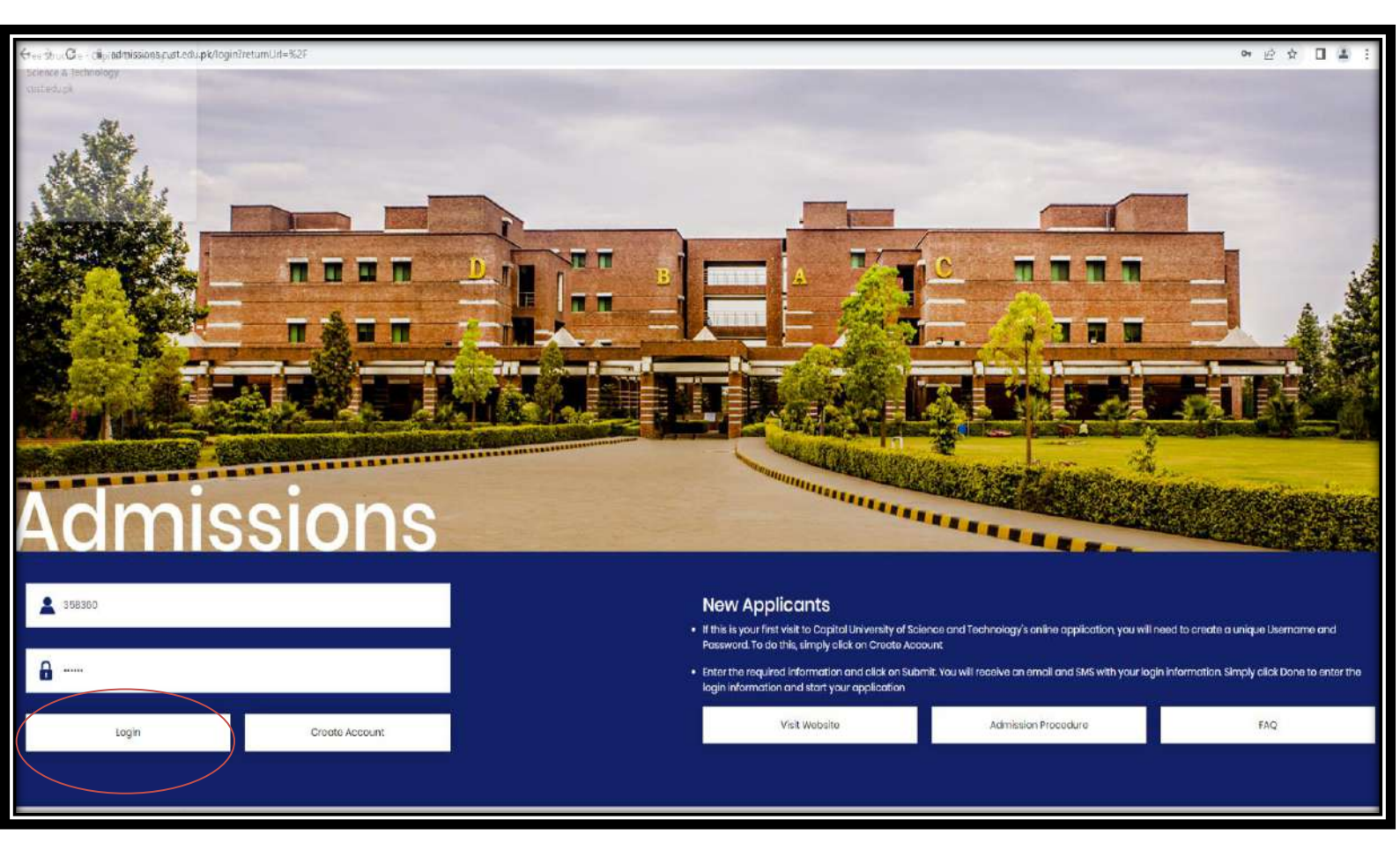

PAGE

### Step 3:

• Once you successfully Sign in, the main dashboard will appear. Click on the **Application form** to open the admission form.

| ← → C i admissions.cust.edu.pk/home                                                                                           |                                                                                                    | e 🖉 🖈 🖬 🌲 i                                 |
|----------------------------------------------------------------------------------------------------|----------------------------------------------------------------------------------------------------|---------------------------------------------|
| Capital University<br>Online Admission                                                                                        |                                                                                                    | HI,JANE DOE   358360 Gign Out Visit Website |
| Admission Status Please complete your admission form first of all Application Form Application Form Download Application Torm | You have two payment options<br>Take a printout of chaffan & pay at the nearest branch of (The Bank of Purijab)<br>Download Chailfan | Orline Payment<br>Tray Online               |
| If you have paid through Easy Pay, please provide details here.<br>Easypay Payment<br>Easypay Detail                          | Other Option<br>Letter for Admission Test Admission Letter Status                                                                    | Candidate Bank Challan<br>Bank Challan      |
|                                                                                                    |                                                                                                    |                                             |

• Upload your recent picture by clicking on the **Choose File**. Select a recent picture file, press open and your picture will be uploaded.

| 1 Porsonal Info | 2 Academics | 3 Program Priority | 4 Apt                      |
|-----------------|-------------|--------------------|----------------------------|
| Personal Info   |             |                    |                            |
| *First Name     |             | (                  | *Upload Picture            |
| AYESHA          |             | 8                  |                            |
| Middle Name     |             | A                  |                            |
| *Last Name      |             |                    | Choose File No file chosen |
| ASHIQ           |             | 8                  | MYSEDGE                    |

PAGE

## **Personal Information:**

- Some details in the Personal Information section will already be filled. You must fill all the remaining blank fields with an asterisk sign (\*)
- You must enter your information from the drop downs or text fields. In this section, all the fields are required to be filled.

| ← → C                                     | ම ලි ද 🗖 😩 :                                                                                                    |
|-------------------------------------------|----------------------------------------------------------------------------------------------------|
| Capital University<br>Online Admission    | HIJANE DOE   358360 Sign Out, Visit website                                                                                                    |
| "E-fifail                                 | ALC: A CONTRACT OF A CONTRACT OF A CONTRACT. CONTRACT OF A CONTRACT OF A CONTRACT OF A CONTRACT OF A CONTRACT OF A CONTRACT OF A CONTRACT OF A CONTRACT. CONTRACT OF A CONTRACT OF A CONTRACT OF A CONTRACT OF A CONTRACT OF A CONTRACT. CONTRACT OF A CONTRACT OF A CONTRACT OF A CONTRACT OF A CONTRACT OF A CONTRACT OF A CONTRACT OF A CONTRACT OF A CONTRACT OF A CONTRACT OF A CONTRACT OF A CONTRACT. CONTRACT OF A CONTRACT OF A CONTRACT OF A CONTRACT. CONTRACT OF A CONTRACT OF A CONTRACT. CONTRACT OF A CONTRACT OF A CONTRACT. CONTRACT OF |
| itamekin9)@gnulikom                       | This information is required to deposit Educational Tax (if applicable) to be collected under Section 236-(i)                                                                                                    |
| *CNIC                                     | Landine No.(with City Code)                                                                                                    |
| 12245-0789072-4                           | Landine No,/wth Cty Code)                                                                                                    |
| *Gender                                   | "Sountry                                                                                                    |
| Remaile                                   | 9M05TeN ~                                                                                                    |
| * Date of birth                           | Registration # Were you the student of this University before, if yes                                                                                                    |
| 26/12/2022                                | Registration No @                                                                                                    |
| *Candidata Contact #                      | "Last Institution Attended                                                                                                    |
| 08012345578                               | NON PSC STUDENT                                                                                                    |
|                                           | -Seet-<br>NON PGC STUDENT                                                                                                    |
| "Telgion                                  | PCCSTUDENT<br>Institute                                                                                                    |
| nusm ···································· |                                                                                                    |
| *Mother's Name                            | Passport No.(if available)                                                                                                    |
| lery A                                    | Passport No'                                                                                                    |
| 'Tather Name                              | *ramily Members                                                                                                    |
| lton R                                    | Sect v                                                                                                    |
| *Father Contact #                         |                                                                                                    |
| 03012340618                               |                                                                                                    |
| "Father Occupation                        |                                                                                                    |
| tamar di                                  |                                                                                                    |
| Screenshot_20221jpg ^                     | Show all X                                                                                                    |

# Academics

- You must enter all your academic details starting from the most recent degree. In the **Qualification**, select your most recent degree from the dropdown.
- In the **Result Status**, there are two options for candidates, **Declared** and **Result Awaiting**.
- There are specific fields which are mandatory to be filled if your result is **declared**, such as **Passing Year, Total Marks, Obtain Marks.**

There are specific fields which are mandatory to be filled if your result is Awaiting, such as 1<sup>st</sup> Year/Pre-Board/Last College Exams Obtained Marks\*, 1<sup>st</sup> Year/Pre-Board/Last College Exams Total Marks\* and 2nd Year Roll No/ Board Registration Number.

| ← → C 🔒 admissions.cust.edu.pk/admission           | t:                                         |                                                       |                                                          |                       | * 6 \$ 1 1             |
|----------------------------------------------------|--------------------------------------------|-------------------------------------------------------|----------------------------------------------------------|-----------------------|------------------------|
| Capital University                                 |                                            |                                                       |                                                          | . HEJANE DOE   358360 | Sign Out Visit Website |
| 1 Personal Info                                    | 2 Academics                                | 3 Program Priarity                                    | 4 Aptitude Tost                                          | 5 Final Submission    |                        |
| Academics                                          |                                            |                                                       |                                                          |                       | .~                     |
| *Result Status                                     |                                            |                                                       |                                                          |                       |                        |
| 388C(                                              |                                            | *                                                     |                                                          |                       |                        |
| *Qualification                                     |                                            |                                                       |                                                          |                       |                        |
| seeci                                              |                                            | *                                                     |                                                          |                       |                        |
| ^Board/University                                  |                                            |                                                       |                                                          |                       |                        |
| -seet-                                             |                                            | ÷                                                     |                                                          |                       |                        |
| Passing Year                                       |                                            |                                                       |                                                          |                       |                        |
| 0                                                  |                                            |                                                       |                                                          |                       |                        |
| Total Marks/CGPA                                   |                                            |                                                       |                                                          |                       |                        |
| 0                                                  |                                            |                                                       |                                                          |                       |                        |
| Tetal made are not 0                               |                                            |                                                       |                                                          |                       |                        |
| Obtained Marks/GGRA                                |                                            |                                                       |                                                          |                       |                        |
| 0                                                  |                                            |                                                       |                                                          |                       |                        |
| CGRA/%                                             |                                            |                                                       |                                                          |                       |                        |
| 0                                                  |                                            |                                                       |                                                          |                       |                        |
| Save                                               |                                            |                                                       |                                                          |                       |                        |
| Result Status Passing Year Total Marks/CGPA Obtain | ned Marks/CGPA CGPA/% Qualification Board/ | University First Year Total Marks First Year Obtained | Marks Second Year Roll No. Result Card/Transcript Action |                       |                        |

- In the **Board/University**, select your Board and University from the dropdown.
- After entering the academic details. Click on Add button so that your academic record is added in the system.
- You can add all your academic records following the above-mentioned steps and filling the same text boxes for new information again.
- For Undergraduate programs, Intermediate/A level & Matriculation/ O levels records are compulsory to add.

#### **Degree Attachment:**

- Once all the academic records are added in the form the next step is to attach the documents against each academic record.
- You can attach the image of your degree(s) in any of the formats (JPG, JPEG, PNG, PDF) by clicking Choose File button as shown below.

| Result <mark>Status</mark> | Passing Year | Total<br>Marks/CGPA | Obtained<br>Marks/CGPA | CGPA/% | Qualification            | Board/University                                                           | First Year Total Marks | First Year<br>Obtained Mark | Second Year<br>is Roll No. | Result Card/Transcript                                                                                                    | Action |
|----------------------------|--------------|---------------------|------------------------|--------|--------------------------|----------------------------------------------------------------------------|------------------------|-----------------------------|----------------------------|----------------------------------------------------------------------------------------------------|--------|
| DECLARED                   | 2017         | 1050                | 850                    | 80.95  | Matric with<br>Science   | Board Of Intermediate<br>And Secondary<br>Education, Azad Jammu<br>Cachmir |                        |                             | [                          | International International In | 8 5    |
| DECLARED                   | 2010         | 1103                | 950                    | 86.36  | rsc(Bio) Pre-<br>Medical | Federal Board Of<br>Intermediate And<br>Secondary Education,<br>Islamabad  |                        |                             |                            | Choose File<br>JPG JPEG PNG PDF Max size 100MB                                                                                                    | 8 2    |

• You can EDIT or DELETE your academic details in case of wrong data entry.

| Click | to EDIT. | Click | Û | to DELETE. |
|-------|----------|-------|---|------------|
|-------|----------|-------|---|------------|

• Once all the academic records are added, you can now move to the next section Program Priority.

## **Program Priority**

• You can choose your desired program from the drop-down list as shown below. Kindly note that the program visible in the dropdown will be according to your previous education (field/subject).

| ۵ (۵)    | Capital University<br>Strine Admission            |                                                                                                    |                    |                   | HUANE DDE   558360 Signour Waltwater |
|----------|---------------------------------------------------|----------------------------------------------------------------------------------------------------|--------------------|-------------------|--------------------------------------|
| 1 Porson | ial info                                          | 2 Acadomics                                                                                                    | 3 Program Priority | 4 Aprilludio Test | 5 Final Submitedian                  |
| Progra   | m Priority                                        |                                                                                                    |                    |                   | Ŷ                                    |
| Mou car  | i only new programs for which you are eligible as | s per your previous qualification & percentage/CGPA,                                                                                 |                    |                   |                                      |
| Priorit  | A.                                                | Program                                                                                                    |                    |                   |                                      |
| 1        |                                                   |                                                                                                    |                    |                   | •                                    |
| 2        |                                                   | - HARG-<br>MASTER OF SCIENCE (MALCH IN FROME'T MARAGENER)THANNI<br>MASTER OF SCIENCE (MALCH IN COMPUTER SCIENCE) (MCE)<br>INFERENCES |                    |                   |                                      |
| 3        |                                                   | -aka-                                                                                                    |                    |                   | *                                    |
|          |                                                   |                                                                                                    |                    |                   |                                      |
|          |                                                   |                                                                                                    |                    |                   | Save                                 |

- You can add upto three program preferences.
- $\circ$  Now click on the Save & Next button, as shown above, to move to the next section.

PAGE

## **Aptitude Test**

- For all BS (Other than Engineering programs) and MS programs university will conduct the admission test, you can skip this section or enter the details if you have given any HEC approved admission test.
- For Engineering Programs (Electrical, Mechanical, Civil and Computer Engineering) enter the required details if you have taken the PEC-approved admission test, otherwise submit your application and complete this section after taking the PEC-approved admission test.

## **Final Submission**

- Carefully review all your entered details here, including **Personal Information**, **Academics**, & Program **Preference**.
- Below image is the complete preview of the filled admission application:

| $\leftrightarrow \ \ominus \ G$                                          | admissions.cust.edu.pk/ac                                                                                                    | mission                                                                                                    |                                                                                                    |                                                                                                    |                                                                                                    | • 《论文                                                                                                    | П 🔹           |
|--------------------------------------------------------------------------|----------------------------------------------------------------------------------------------------|----------------------------------------------------------------------------------------------------|----------------------------------------------------------------------------------------------------|----------------------------------------------------------------------------------------------------|----------------------------------------------------------------------------------------------------|----------------------------------------------------------------------------------------------------|---------------|
|                                                                          | oital University                                                                                                    |                                                                                                    |                                                                                                    |                                                                                                    |                                                                                                    | HUANE DOE1 358360 Bign Dyn                                                                                     | Visit Websita |
|                                                                          |                                                                                                    |                                                                                                    |                                                                                                    |                                                                                                    |                                                                                                    |                                                                                                    |               |
| Program                                                                  | n Priority                                                                                                    |                                                                                                    |                                                                                                    |                                                                                                    |                                                                                                    |                                                                                                    |               |
|                                                                          |                                                                                                    |                                                                                                    |                                                                                                    |                                                                                                    |                                                                                                    |                                                                                                    |               |
| Priority                                                                 | (                                                                                                    | Program                                                                                                    |                                                                                                    |                                                                                                    |                                                                                                    |                                                                                                    |               |
| ,                                                                        |                                                                                                    | MASTER OF SCIENCE (MAJOR IN COMPUTER SCIENCE) (MICS)                                                                                                    |                                                                                                    |                                                                                                    |                                                                                                    |                                                                                                    |               |
| 2                                                                        |                                                                                                    | MASTER OF SCIENCE (MAJOR IN PROJECT MANAGEMENT) (MPM)                                                                                                    |                                                                                                    |                                                                                                    |                                                                                                    |                                                                                                    |               |
| 3                                                                        |                                                                                                    |                                                                                                    |                                                                                                    |                                                                                                    |                                                                                                    |                                                                                                    |               |
|                                                                          |                                                                                                    |                                                                                                    |                                                                                                    |                                                                                                    |                                                                                                    |                                                                                                    |               |
|                                                                          |                                                                                                    |                                                                                                    |                                                                                                    |                                                                                                    |                                                                                                    |                                                                                                    |               |
|                                                                          |                                                                                                    |                                                                                                    |                                                                                                    |                                                                                                    |                                                                                                    |                                                                                                    |               |
| Aptitude                                                                 | e Test                                                                                                    |                                                                                                    |                                                                                                    |                                                                                                    |                                                                                                    |                                                                                                    | ~             |
|                                                                          |                                                                                                    |                                                                                                    |                                                                                                    |                                                                                                    |                                                                                                    |                                                                                                    |               |
| Test Typ                                                                 | pe                                                                                                    |                                                                                                    | Select                                                                                                    | Percentage Obtained                                                                                                    | Percentie                                                                                                    | Test Date                                                                                                    |               |
| NATIONA                                                                  | IAL TESTING SERVICE / HEC                                                                                                    |                                                                                                    |                                                                                                    |                                                                                                    |                                                                                                    |                                                                                                    |               |
| GRADUA                                                                   | ATE APTITUDE TEST                                                                                                    |                                                                                                    |                                                                                                    |                                                                                                    |                                                                                                    |                                                                                                    |               |
| GRADUA                                                                   | ATE APTITUDE TEST SUBJECT                                                                                                    |                                                                                                    |                                                                                                    |                                                                                                    |                                                                                                    |                                                                                                    |               |
|                                                                          |                                                                                                    |                                                                                                    |                                                                                                    |                                                                                                    |                                                                                                    |                                                                                                    |               |
|                                                                          |                                                                                                    |                                                                                                    |                                                                                                    |                                                                                                    |                                                                                                    |                                                                                                    |               |
| Hew do you kn                                                            | now Capital University of Science and Techno                                                                                                    | 10py                                                                                                    |                                                                                                    |                                                                                                    |                                                                                                    |                                                                                                    |               |
| Revis Paper                                                              |                                                                                                    |                                                                                                    |                                                                                                    |                                                                                                    |                                                                                                    |                                                                                                    | *             |
| Underta                                                                  | iking:                                                                                                    |                                                                                                    |                                                                                                    |                                                                                                    |                                                                                                    |                                                                                                    |               |
| Caffini r     For resu     requisite     I unpars     Unders     Once yo | that all the information supplied is complete<br>all availing students: Clerity that I have sh<br>the percentage and any refund of the nould be<br>take to deposite with the admission officia im-<br>take not to indulge in polisits and to denote<br>our submit information will not be editable | and sources to the best of my increasing and any minoprocessition of focus on lead to end-<br>say taken the exam on the basis of which is measing admission and will submit the rough on<br>a secondance within binnering fee Marcin Belligi.<br>Na study but not stars than the computer of the its temestar 2 coop of my pairings man or<br>my myself whelenearbed to my studies, and maintain the dignity and prestige of the Universit | sal of somiosion/cancellarion of adm<br>in or before the Priday of the sevents<br>reat attested by IBCC/Board IHEC while<br>by within and outside the campus, an | plowl/limites! from the University or any legal addite.<br>costemic week of the senecter. I understand that I shall not be slowed to shin the di<br>make's spotcasit. Shoud (ski to do so ) may be dropped from the program and no<br>ski il bolide by all to scopenic and discipline tues and regulations, and shall be liable | ominations if (faled to do se. ) sho understand that my set<br>file refund/adjustment shall be made to me in such an even<br>to any penalty inducting nutbration/reputsion from the Unit | nission shall stand cancelled forthwith (*) failed to<br>oually,<br>eachy in case of any violation on my part. | attain the    |
| 🖬 By salam itsin                                                         | ing the form I agree to the above terms and o                                                                                                    | ordbions.                                                                                                    |                                                                                                    |                                                                                                    |                                                                                                    |                                                                                                    |               |
|                                                                          |                                                                                                    |                                                                                                    |                                                                                                    |                                                                                                    |                                                                                                    |                                                                                                    | Submite       |

• Once all the information in the admission form is verified, and you have also read the Undertaking section, you can submit the form.

• You can press the **Submit** button to submit the complete online admission application

## **Application Processing Fee Payment**

• In the main Dash Board of your online portal, you can now choose between following options.

| Capital University                                                                                               |                                                                                | HLIME DOE   558380 Sign Dut   Yinit Website |
|----------------------------------------------------------------------------------------------------|--------------------------------------------------------------------------------|---------------------------------------------|
| Admission Status Please conducts your admission from Brox of at Application From Jesticoson From: Convolute From | You have two payment options                                                   | Orting Suprem                               |
| If you have paid through Easy Pay, please provide details here.<br>Exception Premium                             | Other Option<br>Letter for Administration Letter Stetus<br>Instantion<br>Viena | Candidae Bark Chabae<br>Rook Stratue        |
|                                                                                                    |                                                                                |                                             |
|                                                                                                    |                                                                                |                                             |
|                                                                                                    |                                                                                |                                             |

**Step 2:** Payment after filling the application form.

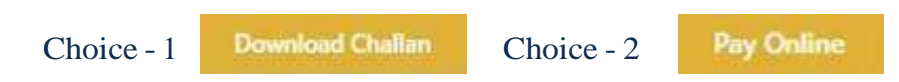

- After clicking on the **Download Challan** button, the Challan Form will appear so that you can submit the payment in the designated Bank, The Bank of Punjab.
- If you have selected the **Pay Online** button, you will be redirected to the following page.
- You can choose the payment options according to your convenience and pay online form the page similar to a shown below.

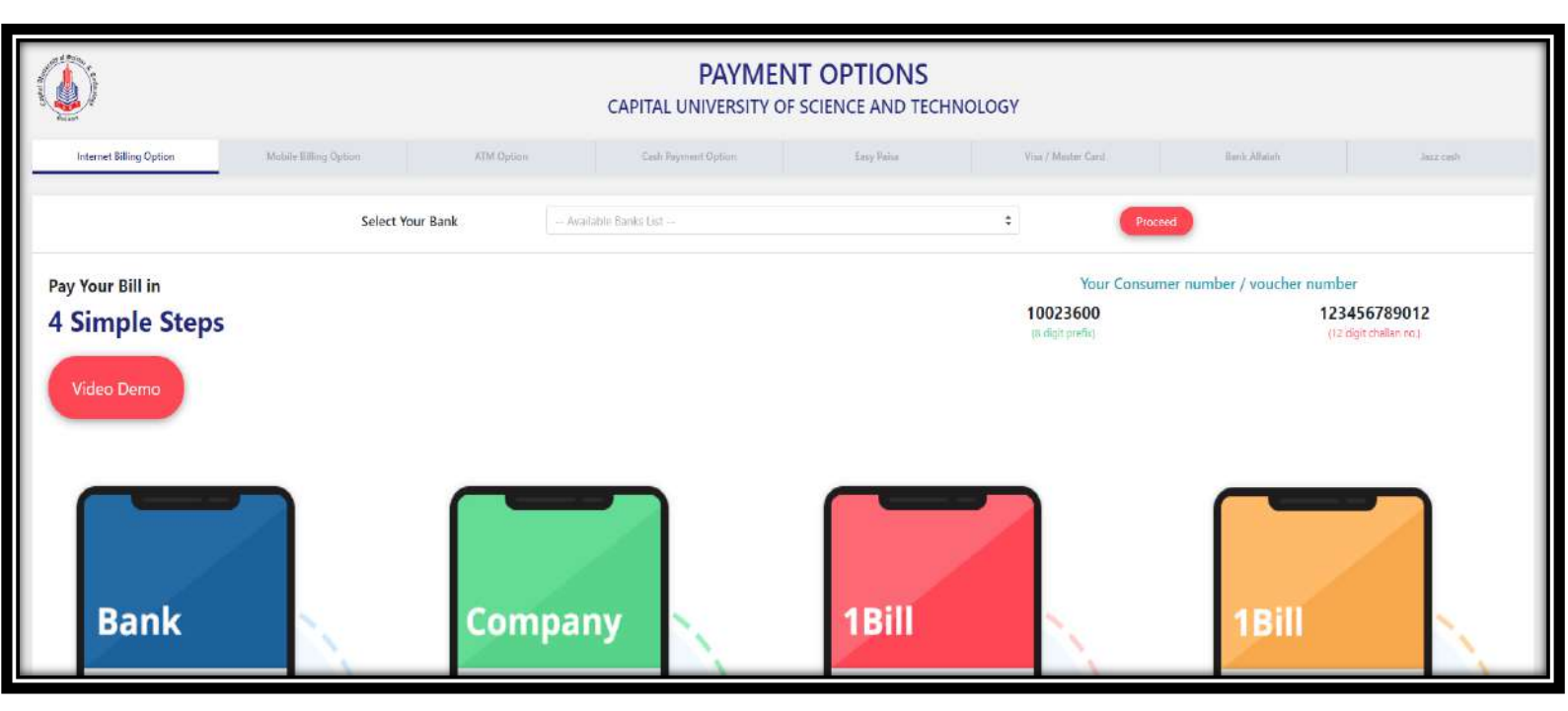

• Once the payment is made, it is verified on the spot. The next step is to view the Test Letter which is available within 24 hour of fee payment on admission portal.

### **Test Letter:**

| • After clicking Test Letter                             | button, the following page will appear including all the details of                                                                                                    |  |  |  |  |  |  |
|----------------------------------------------------------|----------------------------------------------------------------------------------------------------|--|--|--|--|--|--|
| your test.                                               | -                                                                                                    |  |  |  |  |  |  |
|                                                          | 319 91 Willen                                                                                                    |  |  |  |  |  |  |
|                                                          | The sector of the sector of th |  |  |  |  |  |  |
| Capital                                                  | University of Science and Technology<br>ISLAMABAD                                                                                                    |  |  |  |  |  |  |
| Islamahad Expressively, Kabuta Read                      | www.cust.edu.pk                                                                                                    |  |  |  |  |  |  |
| isiamabau Expressway, Kaliuta Roau,                      | ADMISSION TEST LETTER                                                                                                    |  |  |  |  |  |  |
|                                                          | Date:Wednesday 08 March 2023<br>Ref No.: ACS231361817                                                                                                    |  |  |  |  |  |  |
| Mr/Ms/Mrs KH                                             | AN SAL                                                                                                    |  |  |  |  |  |  |
| Subject: Schedule of Ac                                  | Imission Test-SPRING 2023                                                                                                    |  |  |  |  |  |  |
| Dear Applicant,                                          |                                                                                                    |  |  |  |  |  |  |
| We thank you for submitting<br>SCIENCE at Capital Univer | your application in ASSOCIATE DEGREE PROGRAM IN COMPUTER sity of Science and Technology, Islamabad.                                                                                                    |  |  |  |  |  |  |
| The schedule for your admi                               | ssion test is given below:-                                                                                                    |  |  |  |  |  |  |
| Admission Test                                           | Saturday 18 February 2023                                                                                                    |  |  |  |  |  |  |
| Test Time:                                               | 10:00:AM                                                                                                    |  |  |  |  |  |  |
| Username:                                                | Username: ACS231361817                                                                                                    |  |  |  |  |  |  |
| Password:                                                | 53949                                                                                                    |  |  |  |  |  |  |
| Important Instructions:                                  |                                                                                                    |  |  |  |  |  |  |

## **General Guidelines**

- The asterisk sign (\*) means that the fields are compulsory to fill. Without entering the details in the required field, the form will not proceed further
- Enter your email address carefully because once you have registered for the application, the email address cannot be changed.
- Once you registered through our online admission portal admissions.cust.edu.pk, an email is sent to your email address for username and password. In case you have not received the email in the inbox, kindly check the spam folder
- Academic detail will not be completed if any of your educational information is missing. You have to start adding your academic details from the most recent degree.
- Once you have filled your form completely, re-check before submitting it. No changes can be made after submission
- While accessing the online portal, make sure that you enter the username and password provided to you via E-mail.
- Admission result (Offer Letter) and Fee Challan for the first semester will be downloadable from your online CUST account.
- In case of any discrepancy and further information, send an email to <u>admissions@cust.edu.pk</u> or contact us at (051) 111 555 666, ext. 123, 284 (9:00AM to 5:00 PM)